# 接口管理产品操作手册

## 一、普通用户操作手册

#### (一) 接口注册与发布

左侧菜单点击"接口注册",进入接口注册界面。

| 接口管理                                     | <u>&lt;=</u> |                 |                    | ☐ % | 用 🖸 刷新 [] 全屏 🖸 设置 📆 数券标注 ໜ 🗤  |
|------------------------------------------|--------------|-----------------|--------------------|-----|-------------------------------|
| <ul> <li>▲ 首页</li> <li>● 接口注册</li> </ul> | 接口注册         |                 |                    |     | ● 接口注册<br>(1997年1月27日) ● 接口注册 |
| <ul> <li>接口集市</li> </ul>                 |              |                 |                    |     | ✓ 提次<br>○ 頭面                  |
| 盟 接口测试                                   | 接口名称*        | 请输入接口名称         |                    |     |                               |
| ♀ 管理中心 ~                                 | 接口类型*        | Rest webService |                    |     |                               |
|                                          | 网络协议*        | 讀选择             |                    |     | 波等标注-研发中心机构<br>第三级表示          |
|                                          | 接口地址*        | http:// 请输入接口地  | 批, 例如www.baidu.com |     |                               |
|                                          | 请求方式*        | 请选择             |                    |     | ~                             |
|                                          | 是否限流         | 香 🚺 是           |                    |     |                               |
|                                          | 是否鉴权         | 종 💭 윤           |                    |     |                               |
|                                          | 是否控制数据请求范围   | 否 是             |                    |     |                               |
|                                          | 接口负责人*       | 请输入             |                    |     |                               |
|                                          | 接口负责人联系方式*   | 谢输入11位手机号       |                    |     |                               |
|                                          | 接口负责人单位*     | 请选择             |                    |     | ×                             |
|                                          |              |                 |                    |     |                               |

填写完成后,点击右上角"提交"按钮,接口提交成功。

| 接口管理            | ⊆             |                       |                    | A # | 屏 ♀ 刷新 [] 全屏 Ⅰ 设置 政务标注 2002 |
|-----------------|---------------|-----------------------|--------------------|-----|-----------------------------|
| 會 首页            | 接口注册          |                       |                    |     | ◎ 搬口注册                      |
| ● 線口注册          |               |                       |                    |     | √提文                         |
| 後 接口集市          |               |                       |                    |     | ○ <u>軍</u> 置                |
| 盟 接口测试          | 接口名称*         | 网易云新歌榜歌曲API接口         |                    |     |                             |
| 久 管理中心 へ        | 接口类型。         | Rest webService       |                    |     |                             |
| ◎ 已注册接口 □ 已发布接口 | 网络协议          | https                 |                    |     | 被告诉法 研发中心的18<br>6798年,如之又道  |
| ○ 已停用接口         | <b>接</b> 囗地址* | https:// api.vvhan.co | om/api/wyMusic/新和地 |     |                             |
| 〒 已申请接口         | 请求方式*         | get                   |                    |     | ×                           |
| ∞ 权限配置管理        | 是否限流          | 杏 🔵 是                 |                    |     |                             |
|                 | 是否鉴权          | 香 <b>〇〇</b> 是         |                    |     |                             |
|                 | 是否控制数据请求范围    | 香 2 是                 |                    |     |                             |
|                 | 接口负责人*        | <b>%</b> ≡            |                    |     |                             |
|                 | 接口负责人联系方式*    | 1331111111            |                    |     |                             |
|                 | 接口负责人单位。      | 有生態大                  |                    |     | × ]                         |

本地编写接口文档,存储为 pdf 格式,不超过 100MB,左侧菜单选择"管理 中心-已注册接口",选择需上传接口文档的接口行,点击"接口文档操作"列的

#### "上传"按钮。

| 接口管理                       | <u>&lt;=</u> |       |                  |            |           |               |              |               |       |                           | ۵         | 続用 〇     | 刷新 []全屏         | □ 设置 政务标注<br>研发中心机构   | zwbz |
|----------------------------|--------------|-------|------------------|------------|-----------|---------------|--------------|---------------|-------|---------------------------|-----------|----------|-----------------|-----------------------|------|
| 會 首页 ● 披□注册                | 已注册接         | žΩ    |                  |            |           |               |              |               |       | 85463 83844<br>97988, 925 | ania<br>M |          |                 | ###0##<br>#22#        | 注册接口 |
| <ul> <li>※ 展口編市</li> </ul> | 接口名称         | 请输入   | 接口类型             | 请选择 ~ 按口类型 | 请求方式 接口状态 | 请选择 ~<br>审核状态 | 是否限流<br>请求方式 | 请选择 ~<br>是否解流 | 是否鉴权  | 青选择 ∨                     | Q.搜索 0    | - 重要<br> | 14-7-3-1019 /L- | <b>日日</b>             | 中 合田 |
| <b>昭</b> 接口测试              |              | 196-5 | \$<br>52.00 = ac | ¢          | \$        | \$            | \$           | \$            | ¢<br> | HELINAH                   | 服本        | 前注:      |                 | SETF                  |      |
| 久 管理中心 へ                   |              |       | M940 ZAMI        | Rest       | 19/2/10   | TIEX          | ger          | P             | п     | 四句云画…                     | V 1.1.1   |          | TINING          | 17-18 56944 8394 2240 |      |
| ◎ 己注册線口 ◎ 己注册線口            | 共1条          |       |                  |            |           |               |              |               |       |                           |           |          |                 | 〈 1 〉 15条/页           |      |
| ⊖ 已停用接口                    |              |       |                  |            |           |               |              |               |       |                           |           |          |                 |                       |      |
| 〒 已申请接口                    |              |       |                  |            |           |               |              |               |       |                           |           |          |                 |                       |      |
| ∞ 权限配置管理                   |              |       |                  |            |           |               |              |               |       |                           |           |          |                 |                       |      |
|                            |              |       |                  |            |           |               |              |               |       |                           |           |          |                 |                       |      |
|                            |              |       |                  |            |           |               |              |               |       |                           |           |          |                 |                       |      |

选择文件或拖拉上传后,点击"保存",接口文档上传成功。

| 接口管理                                                                                                    | <u>c</u>                 |                    |                     | ۵           | 版用 O 刷新 []全用 II 设置 - 数务标注 - 2wbz                                                                      |
|----------------------------------------------------------------------------------------------------|--------------------------|--------------------|---------------------|-------------|----------------------------------------------------------------------------------------------------|
| <ul> <li>● 第页</li> <li>● 第目注册</li> </ul>                                                                                           | 已注册接口<br>接口各称 读给入        | 上传接口文档             | ENGLASSING RECEI    |             | 9 315 9<br>للاہ ل جو ل                                                                                |
| <ul> <li>(1) 340 (1985)</li> <li>(2) 340 (1985)</li> <li>(2) 340 (1985)</li> <li>(2) 340 (1985)</li> <li>(2) 340 (1985)</li> </ul> | <b>旅</b> 号<br>日 1<br>共1条 |                    | <b>修成上</b> 作或者点主作交件 |             | 新社         純口文件指導件         操作           上位 形式         详情 編編 副除 法布           く         15条/パ         > |
| <ul> <li>○ 日本市会日</li> <li>○ 日本市会日</li> <li>□ 日本市会日</li> <li>□ 日本市会日</li> <li>□ 日本市会日</li> <li>□ 日本市会日</li> </ul>                   |                          | ped 地名阿文布,不能正行的Ma。 |                     | <b>6477</b> |                                                                                                    |
|                                                                                                    |                          |                    |                     |             |                                                                                                    |
| . comits                                                                                                    |                          |                    | . 2008              | 200         | (Dettin)                                                                                              |

上传完毕后,点击"发布"进行接口发布。

| 接口管理                   | <u>&lt;=</u> |     |              |           |         |       |      |       |      |       |         | 白ヶヶ  | ] 刷新 [] 全屏    | ☑ 设置 政务标注 wbz                           |
|------------------------|--------------|-----|--------------|-----------|---------|-------|------|-------|------|-------|---------|------|---------------|-----------------------------------------|
| ▲ 首页<br>1000000 002200 | 已注册排         | 安口  |              |           |         |       |      |       |      |       |         |      |               | ◎ 已注册接口                                 |
| ④ 據□注册                 | 接口名称         | 请输入 | 接口类型         | 请选择 >     | 请求方式    | 请选择 🗸 | 是否限流 | 请选择 🗸 | 是否遊权 | 请选择 ~ | Q 搬卖    | 0 22 |               | 中 合 合 合 合 合 合 合 合 合 合 合 合 合 合 合 合 合 合 合 |
| 接口集市                   |              | 皮量  | 接口名称         | 接口类型      | 接口状态    | 审核状态  | 请求方式 | 是否假流  | 是否鉴权 | はついな用 | 西木      | 各注   | <b>油口文标用作</b> | 题件                                      |
| 盟 接口测试                 |              |     | ÷            | ¢<br>Dest | \$      | ÷     | \$   | \$    | \$   |       | 1/1.1.1 | HIL  |               | AND P                                   |
| ♀ 管理中心 ^               |              | 1   | PS-80 25.871 | riest     | 19,2,40 | 不認知   | ger  | 8     | н    | 四他云雨… | VI.I.I  |      | T14 162       | 1730 WEIME DE R                         |
| ◎ 已注册接口                | 共1条          |     |              |           |         |       |      |       |      |       |         |      |               | く 1 > 15余/页 ~                           |
| 12 已发布接口               |              |     |              |           |         |       |      |       |      |       |         |      |               |                                         |
| ◎ 已停用接口                |              |     |              |           |         |       |      |       |      |       |         |      |               |                                         |
| 〒 已申请接口                |              |     |              |           |         |       |      |       |      |       |         |      |               |                                         |
| ∞ 权限配置管理               |              |     |              |           |         |       |      |       |      |       |         |      |               |                                         |
|                        |              |     |              |           |         |       |      |       |      |       |         |      |               |                                         |
|                        |              |     |              |           |         |       |      |       |      |       |         |      |               |                                         |

在"发布接口信息"弹窗中填写发布事由及备注,点击"保存",接口发布 已提交申请,审核状态显示未"未审批",等待管理员审批。

| 接口管理        | ⊆                             |      |                                                                                                    | 合 (6)F       | ₩ 〇 刷新 []全屏 I 设置 政务标注 2003                                                                                      |
|-------------|-------------------------------|------|----------------------------------------------------------------------------------------------------|--------------|----------------------------------------------------------------------------------------------------|
| 會 首页        | 已注册接口                         |      |                                                                                                    |              | ◎ 己注册線口                                                                                                    |
| ● 識口注册      | <sup>接口名称</sup> 发布            | 接口信息 | and calendary a summer of the second second s | an and an an | C × 쇼위치 쇼위비                                                                                                    |
| ⑦ 接口集市      |                               |      |                                                                                                    |              |                                                                                                    |
| 28 10-1995t |                               | 李由*  | 数差整理需要                                                                                                    |              | :传预览 详情 編編 删除 发布                                                                                                |
| 久 管理中心 へ    |                               |      |                                                                                                    | ,            |                                                                                                    |
| ③ 已注册接口     | <del>34</del> 1 <del>37</del> | 备注   | 调输入                                                                                                    |              |                                                                                                    |
| 12 已发布接口    |                               |      |                                                                                                    |              | A REAL AND A REAL AND A REAL AND A REAL AND A REAL AND A REAL AND A REAL AND A REAL AND A REAL AND A REAL AND A |
| ⊖ 已停用接口     |                               |      |                                                                                                    | <u> </u>     | 关闭                                                                                                    |
| 〒 已申请接口     |                               |      |                                                                                                    |              |                                                                                                    |
| ≪ 权限配置管理    |                               |      |                                                                                                    |              |                                                                                                    |
|             |                               |      |                                                                                                    |              |                                                                                                    |
| 取货标志        |                               |      |                                                                                                    |              |                                                                                                    |
|             |                               |      |                                                                                                    |              |                                                                                                    |
|             |                               |      |                                                                                                    |              |                                                                                                    |
|             |                               |      |                                                                                                    |              |                                                                                                    |
|             |                               |      |                                                                                                    |              |                                                                                                    |

若管理员审批未通过,在"已注册接口"中,可看到"审核状态"为"不通 过"。

| 接口管理                                                           | <u>&lt;</u> |                  |      |           |           |       |           |       |      |       |        | 合 続屏 (                | ○ 刷新 〔〕 全用 | ľæ≣ á                  | 政务标注<br>研发中心机构                           | zwbz |
|----------------------------------------------------------------|-------------|------------------|------|-----------|-----------|-------|-----------|-------|------|-------|--------|-----------------------|------------|------------------------|------------------------------------------|------|
| <ul> <li>▲ 首页</li> <li>● 線□注册</li> </ul>                       | 已注册打        | <b>安口</b><br>请输入 | 接口类型 | 请选择 >     | 请求方式      | 请选择 > | 是否很流      | 请选择 ~ | 是否遊权 | 请选择 > | Q 搜索   | <ul><li>○重置</li></ul> |            | 1120000<br>11220<br>11 | <ul> <li>◎ 已注册</li> <li>● 入 日</li> </ul> |      |
| ⑦ 接口集市                                                         |             | 序号               | 接口名称 | 接口类型<br>≑ | 接口状态<br>☆ | 审核状态  | 请求方式<br>☆ | 是否報流  | 是否鉴权 | 接口说明  | 版本     | 备注                    | 接口文档操作     | 最 <b>们</b> E           |                                          |      |
| 28 接口测试                                                        |             | 1                | 网易云新 | Rest      | 待发布       | 不通过   | get       | 否     | 否    | 网易云音  | V1.1.1 |                       | 上传 预览      | 详情 审批评                 | 墙 发布 编辑                                  |      |
| 名 管理中心     へ       〇 已注册接口        〇 已注册接口                      | 共1条         |                  |      |           |           |       |           |       |      |       |        |                       |            | < 1 >                  | 15余/页                                    |      |
| <ul> <li>○ 已停用接口</li> <li>□ 已申请接口</li> <li>ペ 权限配置管理</li> </ul> |             |                  |      |           |           |       |           |       |      |       |        |                       |            |                        |                                          |      |
|                                                                |             |                  |      |           |           |       |           |       |      |       |        |                       |            |                        |                                          |      |
|                                                                |             |                  |      |           |           |       |           |       |      |       |        |                       |            |                        |                                          |      |

点击"审批详情"可查看管理员反馈信息。

| 接口管理                       | <u>c</u> |                  |      |            |      |       |         |       |      |         | 审批详情                    |                              | ×  |
|----------------------------|----------|------------------|------|------------|------|-------|---------|-------|------|---------|-------------------------|------------------------------|----|
| <ul> <li>● 単□注册</li> </ul> | 已注册打     | <b>安口</b><br>请输入 | 接口关型 | ₩<br>请选择 > | 请求方式 | 请选择 ~ | 是否根选    | 清选择 ~ | 是否签权 | 请选择 ~ Q | 审批人员:<br>审批时问:<br>审批意见: | 系统管理员<br>2024-11-27 11:41:30 |    |
| 接口集市                       |          | 序号               | 接口名称 | 接口类型       | 接口状态 | 审核状态  | 请求方式    | 是否限流  | 是否鉴权 | 接口说明    | 审批说明:<br>备注:            | 申请事由不完整                      |    |
| 188 接口测试                   |          | 1                | 网易云新 | Rest       | 待发布  | 不通过   | get     | 否     | 否    | 网易云音    | ·                       |                              |    |
| 2 管理中心 ^                   | #1条      |                  |      |            |      |       |         |       |      |         |                         |                              |    |
|                            |          |                  |      |            |      |       |         |       |      |         |                         |                              |    |
|                            |          |                  |      |            |      |       |         |       |      |         |                         |                              |    |
| ○ 已停用接口                    |          |                  |      |            |      |       |         |       |      |         |                         |                              |    |
| 20 日申请接口                   |          |                  |      |            |      |       |         |       |      |         |                         |                              |    |
| og 权限配置管理                  |          |                  |      |            |      |       |         |       |      |         |                         |                              |    |
|                            |          |                  |      |            |      |       |         |       |      |         |                         |                              |    |
|                            |          |                  |      | 09         |      |       | t en 15 |       |      |         |                         |                              | 关闭 |

点击"编辑"对接口信息进行修改,完成后再次进行"发布",等待审批。

| 接口管理                  | <u>≤</u> |                                                   |      | 新 []全屏 []设置 武务标注 wbz |
|-----------------------|----------|---------------------------------------------------|------|----------------------|
|                       | 已注册排     | 鄉街接口信息                                            | 11 × | ◎ 已注册接口              |
| ● 输口注册                | 接口名称     | 接口名<br>務· 网馬云新歌始歌曲APH接口                           |      | 平台火 平台田              |
| 後口集市                  |          | 按口类<br>审 Rest webService                          |      | ]文档操作 操作             |
| 188 接口测试              |          | 网络的<br>ty * https                                 | ~    | 传 预览 详情 审批详情 发布 编辑   |
|                       | 共1条      | 推口地<br>bf * http:// apl.vvhan.com/apl/wyMusic/断取物 |      | < 1 > 15新/页 ~        |
|                       |          | 读求方<br>式。 get                                     | ×    |                      |
| ◎ 已停用披口               |          | 是 西殿 (五) (五) (五) (五) (五) (五) (五) (五) (五) (五)      |      |                      |
| 〒 已申请按口               |          | 是百盗 废 否 🔵 是                                       |      |                      |
| 4 权限配置管理              |          | 局部<br>制設備<br>満式<br>直                              |      |                      |
| ALCONTROL DECEMBER OF |          | 接口负<br>费人*                                        |      |                      |
|                       |          | 接口放<br>洗入瓶<br>系力式<br>·                            |      |                      |
| (france)              |          | 接口公<br>恵人単 将生博大<br>位                              | ~    |                      |

管理员审批通过后,可在"已发布接口"中查看,接口发布成功。

| 接口管理                                                                                                    | <u>&lt;=</u>                                       |                       | <b>合</b> 編明         | ○ 刷新 【】全屏 □ 设置 政务标注 (1)<br>研发中心机构 (1) |
|----------------------------------------------------------------------------------------------------|----------------------------------------------------|-----------------------|---------------------|---------------------------------------|
| <ul> <li>▲ 首页</li> <li>● 雄□注册</li> </ul>                                                                                                    | 已发布接口<br>第四名称 谢说入 建口类型 请选择 >                       | 请求方式 请选择 × 是否限选 请选择 × | 是否签权 講选择 ◇ Q 提安 ○重要 | ● 已发布报口<br>1<br>1<br>1                |
| 後日<br>後日<br>集市                                                                                                    | <b>応号 接口名称 接口类型</b>                                |                       | 是否鉴权                | 备注 接口文档操作 操作                          |
| 器 接口测试                                                                                                    | 1 网易云新 Rest                                        | 发布 通过 get 否           | 否 网易云音 V1.1.1       | 上传 预览 详情 审批详情 版本升级维护 停用               |
| 文<管理中心     へ       ①<     已注册第日       ①     已近册第日       〇     己の用類日       〇     己の用類日       二     この用類日       二     この用類日       二     公       び見査査告注     二 | 共1条<br>1970年7月1日<br>1970年7月22日<br>1970年7月22日<br>19 |                       |                     | < 15条/页 v                             |
|                                                                                                    |                                                    |                       |                     |                                       |

#### (二)版本升级和维护

左侧菜单列表选择"已发布接口",选择需要版本升级的接口,点击"版本 升级维护"

| 接口管理                 | <u>&lt;=</u> |     |            |       |      |       |      |        |      |       |        | 合 岐屏 | ○ 刷新 【】 | 全屏 🖸 设  | 置 政务标注 zwt |
|----------------------|--------------|-----|------------|-------|------|-------|------|--------|------|-------|--------|------|---------|---------|------------|
| ▲ 首页<br>0.000 0.2208 | 已发布持         | 安口  |            |       |      |       |      |        |      |       |        |      |         |         | ◎ 已发布接口    |
| ④ 據□注册               | 接口名称         | 请输入 | 接口类型       | 请选择 > | 请求方式 | 请选择 🗸 | 是否限流 | 请选择 🗸  | 是否签权 | 请选择 ~ | Q搜索    | 0 22 |         |         | 中 合田       |
| 接口集市                 |              | 序号  | 接口名称       | 接口类型  | 接口状态 | 审核状态  | 请求方式 | 是否限流   | 是否鉴权 | 接口说明  | 版本     | 备注   | 接口文档操作  |         | 操作         |
| 盟 接口测试               |              | 1   | ▽<br>网易云新… |       | ▼    | 通过    | get  | ÷<br>否 | 下    | 网易云音  | V1.1.1 |      | 上传 預览   | 详情 审批详情 | 版本升级维护。專用  |
| A 管理中心 ^             |              |     |            |       |      |       |      |        |      |       |        |      |         |         |            |
| ◎ 已注册接口              | 共工业          |     |            |       |      |       |      |        |      |       |        |      |         |         | 15%/A      |
| 1 已发布接口              |              |     |            |       |      |       |      |        |      |       |        |      |         |         |            |
| ◎ 已停用接口              |              |     |            |       |      |       |      |        |      |       |        |      |         |         |            |
| 〒 已申请接口              |              |     |            |       |      |       |      |        |      |       |        |      |         |         |            |
| ∞° 权限配置管理            |              |     |            |       |      |       |      |        |      |       |        |      |         |         |            |
|                      |              |     |            |       |      |       |      |        |      |       |        |      |         |         |            |
|                      |              |     |            |       |      |       |      |        |      |       |        |      |         |         |            |

更新接口内容后,选择"是否覆盖更新","否"则通过审核的会作为新的接口显示,"是"则覆盖当前接口,完成后点击"保存"。

| 接口管理                                                                                                    | <u> </u> |           | Develo a | 0.807701#E |         |          |        | ) Mushi 🕻 | 全麻 🖸 设置    |                |          |         |           |
|----------------------------------------------------------------------------------------------------|----------|-----------|----------|------------|---------|----------|--------|-----------|------------|----------------|----------|---------|-----------|
| ▲ 首页                                                                                                    | 已发布排     |           | 10/49    | P\$X9174   |         |          |        |           |            | 新增             | 20.09.00 |         | ◎ 已发布接口   |
| ● 換口注册                                                                                                    | 接口名称     | 请求参       | 序号       | * [        | 2 参数key | * 🗹 參数类型 | *区是    | 否必填       | ☑ 參数描述     | 操作             |          |         | 山 导出      |
| 接口集市                                                                                                    |          | 数         | 1        |            | type    | String   | 좀      |           | JSON输出     | #10x           | 日文档操作    | 1       | 操作        |
| 28 接口测试                                                                                                    |          |           |          |            |         |          |        |           |            |                | :传预览     | 详情 审批详情 | 版本升级维护 修用 |
| 久 管理中心 へ                                                                                                    | 44.1.52  |           |          |            |         |          |        |           |            |                |          |         | 10.92 /28 |
| ◎ 已注册披口                                                                                                    | H 1 m    |           |          |            |         |          |        |           |            | + 新増 🗎 副除      |          |         | 1099/02   |
| 12 已发布接口                                                                                                    |          |           |          |            |         |          |        |           |            |                | and a    |         |           |
| ⊖ 已停用接口                                                                                                    |          | 返回參       |          | 法司         | seaxkey | 183段     | 参数突至   | 建四轮项      | S-RAMAN    | SHT:           |          |         |           |
| 〒 已申请接口                                                                                                    |          | 数         |          | 1          | success |          | Oblean | 22        | 269J: UU   | 17710 See Mar. |          |         |           |
| % 权限配置管理                                                                                                    |          |           |          | 2          | message |          | Sung   | 走         | 381614V-57 | 计口口编辑          |          |         |           |
| and the second second se |          |           |          |            |         |          |        |           |            |                |          |         |           |
| ROMAL HARDON                                                                                                    |          | 备注        | 请输入      |            |         |          |        |           |            | 1.             | 10.00 M  |         |           |
|                                                                                                    |          | 覆盖更<br>新* | 香是       |            |         |          |        |           |            |                |          |         |           |
|                                                                                                    |          |           |          |            |         |          |        |           |            | 保存 关           | æ        |         |           |
|                                                                                                    |          |           |          |            |         |          |        |           |            |                |          |         |           |

左侧菜单选择"已注册接口",可看到更新的接口,之后可同新发布接口相同进行上传、发布等操作。

| <ul> <li>▲ 首页</li> <li>● 接口注册</li> <li>● 接口注册</li> </ul> | 研接口<br>5称 请输入 |              |           |          |          |          |        |        |          |      |      |         |                  |
|----------------------------------------------------------|---------------|--------------|-----------|----------|----------|----------|--------|--------|----------|------|------|---------|------------------|
| <ul> <li>● 擁口注册</li> <li>塗口2</li> </ul>                  | 5称 请输入        |              |           |          |          |          |        |        |          |      |      |         | ● 已注册#<br>● 已注册# |
|                                                          |               | 接口类型         | 请选择 ~     | 请求方式     | 请选择 >    | 是否限流     | 请选择 ~  | 是否遊权   | 请选择 🗸    | Q搜索  | 0 重選 |         | 우승가 구승유          |
| 接口集市                                                     | 库号            | 接口名称         | 接口类型      | 接口状态     | 审核状态     | 请求方式     | 是否假流   | 是否鉴权   | 接口说明     | 版本   | 备注   | 接口文档操作  | 操作               |
| 器 接口测试                                                   | 1 1           | ÷<br>网易云新    | ¢<br>Rest | ÷<br>结分布 | ≑<br>未得立 | ¢<br>net | ÷<br>* | ÷<br>* | 网易元音     | V112 |      | 上传 预购   | 洋情 德福 删除 分方      |
| 名 管理中心 ^                                                 |               | 1.250 200100 |           |          |          | Jer      |        |        | 10022000 |      |      | 1111111 |                  |
| ○ 已注册接口                                                  | ξ.            |              |           |          |          |          |        |        |          |      |      |         | 〈 1 〉 15余/页      |
| 12 已发布接口                                                 |               |              |           |          |          |          |        |        |          |      |      |         |                  |
| <ul> <li>已修用披口</li> </ul>                                |               |              |           |          |          |          |        |        |          |      |      |         |                  |
| 〒 已申请接口                                                  |               |              |           |          |          |          |        |        |          |      |      |         |                  |
| ∞。 权限配置管理                                                |               |              |           |          |          |          |        |        |          |      |      |         |                  |
|                                                          |               |              |           |          |          |          |        |        |          |      |      |         |                  |
|                                                          |               |              |           |          |          |          |        |        |          |      |      |         |                  |
|                                                          |               |              |           |          |          |          |        |        |          |      |      |         |                  |

# (三) 接口停用

左侧菜单选择"已发布接口",选择需要停用的接口行,点击"停用"。

| 接口管理                                             | <u>&lt;=</u> |     |       |       |      |       |      |       |      |       |        | 合 続屏 |        | 全屏 🖸 设置   | 政务标注 zwbz              |
|--------------------------------------------------|--------------|-----|-------|-------|------|-------|------|-------|------|-------|--------|------|--------|-----------|------------------------|
| ▲ 首页<br>1000年1月1日日日日日日日日日日日日日日日日日日日日日日日日日日日日日日日日 | 已发布排         | 安口  |       |       |      |       |      |       |      |       |        |      |        |           | ◎ 己发布接口                |
| ④ 擁□注册                                           | 接口名称         | 请输入 | 接口类型  | 请选择 > | 请求方式 | 请选择 ~ | 是否限流 | 请选择 🗸 | 是否遊权 | 请选择 ~ | Q 披爽   | 0 22 |        |           | 中台田                    |
| 接口集市                                             |              | 序号  | 接口名称  | 接口类型  | 接口状态 | 审核状态  | 请求方式 | 是否限流  | 是否鉴权 | 接口说明  | 版本     | 备注   | 接口文档操作 | 描         | HE                     |
| 盟 接口测试                                           |              | 1   | 网易云新… | Rest  | 发布   | 通过    | get  | *     | で    | 网易云音  | V1.1.2 |      | 上传 預览  | 详情 审批详情 题 | 《本升级维护 停用              |
| ♀ 管理中心 ^                                         |              | 2   | 网易云新  | Rest  | 发布   | 通过    | get  | 西     | 杏    | 网易云音  | V1.1.1 |      | 上传预览   | 详情 审批详情 別 | §本升级维护 <mark>停用</mark> |
|                                                  | 共2条          |     |       |       |      |       |      |       |      |       |        |      |        | < 0>      | 15条/页 >>               |
| ◎ 已停用接口                                          |              |     |       |       |      |       |      |       |      |       |        |      |        |           |                        |
| 〒 已申请接口                                          |              |     |       |       |      |       |      |       |      |       |        |      |        |           |                        |
| α <sub>0</sub> 权限配置管理                            |              |     |       |       |      |       |      |       |      |       |        |      |        |           |                        |
|                                                  |              |     |       |       |      |       |      |       |      |       |        |      |        |           |                        |
|                                                  |              |     |       |       |      |       |      |       |      |       |        |      |        |           | X.                     |

在"停用接口信息"弹窗中填写停用原因并选择停用时间,完成后点击"保 存",发送给管理员进行审批。

| 接口管理                                                                      | <u>c</u>                    |                                |                                      |                                     | 合統用  | 3 刷新 []全屏 []设置                                                                      | 政务标注 zwbz                          |
|---------------------------------------------------------------------------|-----------------------------|--------------------------------|--------------------------------------|-------------------------------------|------|-------------------------------------------------------------------------------------|------------------------------------|
| <ul> <li>● 前页</li> <li>● 線口注册</li> </ul>                                  | 已发布接口<br><sup>接口名称</sup> 停用 | 接口信息                           | anter attraction<br>anter attraction | RANGE REPORT                        | 53 × | NORMA REPORT (1999)<br>APPEND: NO.2218                                              | ◎ 己女布接口<br>由 号出                    |
| <ul> <li>○ 根山瀬市</li> <li>昭 接口税試</li> <li>&lt; 管理中心</li> </ul>             |                             | <b></b>                        | 额版本上线使用正常,旧版本修用                      |                                     | le   | I文档操作         操           :传 预览         详情 审批详情 服           ·传 预览         详情 审批详情 服 | <b>作</b><br>(本升级维护 億用<br>(本升级维护 億用 |
| ◎ 已注册接口 ⑥ 已发布接口                                                           | 共2条                         | 衛注                             | <b>調給入</b>                           |                                     | 11   | ( <b>0</b> )                                                                        | 15条/页 ~                            |
| <ul> <li>○ 已停用接口</li> <li>□ □ □ □ □ □ □ □ □ □ □ □ □ □ □ □ □ □ □</li></ul> |                             | <b>地球快行用</b> 约0                | © 2024-11-29 00:00:00                | <b>8</b> 7                          | 关闭   |                                                                                     |                                    |
| •2 収決計算管理<br>1000000000000000000000000000000000000                        |                             | NAMES CAMPOON<br>REPORT DESIGN | and a second second                  | natura mineratura<br>General Mazzak |      |                                                                                     |                                    |
|                                                                           |                             |                                |                                      |                                     |      |                                                                                     |                                    |

管理员审批通过后,可在"已停用接口"列表中查看停用接口,若需要再次 发布则点击"发布"填写发布原因进行发布、等待审批通过。

| 接口管理            | ⊆        |           |           |         |         |          |        |        |       |        | 白鲸麻 | ⊖ 刷新 [] ≤ | 全年 🖸 设置              | 政务标注 2                   | wbz |
|-----------------|----------|-----------|-----------|---------|---------|----------|--------|--------|-------|--------|-----|-----------|----------------------|--------------------------|-----|
| 會 首页            | 已停用接口    |           |           |         |         |          |        |        |       |        |     |           |                      | <ul> <li>已停用據</li> </ul> | ŧ0  |
| ● 接口注册          | 接口名称 请输入 | 接口类型      | 请选择 > i   | 请求方式 诸  | も选择 ~   | 是否限流     | 请选择 🗸  | 是否签权   | 青选择 ~ | Q 搜索 ( |     |           |                      | 山导出                      |     |
| ④ 接口集市          | 序号       | 接口名称      | 接口类型 排    | 食口状态    | 审核状态    | 请求方式     | 是否限流   | 是否鉴权   | 接口说明  | 版本     | 备注  | 接口文档操作    | 操                    | YE                       |     |
| 盟 接口测试          | 0 1      | ♀<br>网易云新 | ⇔<br>Rest | ÷<br>修用 | ÷<br>通过 | ç<br>get | ÷<br>否 | ÷<br>否 | 网易云音  | V1.1.1 |     | 上传 預览     | 详情 审批详情              | 青发布 编辑                   | ٦   |
| 久 管理中心 へ        | 共1条      |           |           |         |         |          |        |        |       |        |     |           |                      | 15条/页 ~                  |     |
| ○ 已注册換口 □ 已发布接口 |          |           |           |         |         |          |        |        |       |        |     |           | anteriorana<br>Azzak |                          |     |
| ○ 已停用接口         |          |           |           |         |         |          |        |        |       |        |     |           |                      |                          |     |
| 10 已申请接口        |          |           |           |         |         |          |        |        |       |        |     |           |                      |                          |     |
| ≪ 权限配置管理        |          |           |           |         |         |          |        |        |       |        |     |           |                      |                          |     |
|                 |          |           |           |         |         |          |        |        |       |        |     |           |                      |                          |     |
|                 |          |           |           |         |         |          |        |        |       |        |     |           |                      |                          |     |

## (四)申请接口

左侧菜单选择"接口集市",可查看各用户发布的所有接口信息,若有需求则点击"申请"。

| 接口管理                                      | <u>&lt;=</u> |                     |                 |                  |              |             |                   | ● 岐屏 ○ 刷 | 断 []全屏 []设置   | 政务标注 zwb     |
|-------------------------------------------|--------------|---------------------|-----------------|------------------|--------------|-------------|-------------------|----------|---------------|--------------|
| 首页     1000000000000000000000000000000000 | 接口集市         |                     |                 |                  |              |             |                   |          |               | 接口集市         |
| ④ 接口注册                                    | 接口名称         | 请输入                 | 接口类型 请选择        | ~ 请求方式           | <b>満选择</b> ~ | 是否限流 请选     | ≨ ✓ 是否鉴的          | 2 请选择    | ✓ Q 搜索        | O 重要         |
| 按口集市                                      | 40           | Maria a             | ALC: NOT THE R. |                  |              |             | 10.73110.001      | 17-de    | 41 h          | 477.64-      |
| 器 接口测试                                    | 1            | 接口各种 ⊽<br>网易云新歌秧歌曲A | 搬山央堂 ≑<br>Rest  | wak/sst ≑<br>oet | 是古秋湖 ∓<br>否  | 是百重权 ∓<br>否 | 一致口锅明<br>网易云音乐,输出 | RR4-     | 南注            | 19811年<br>中選 |
| ♀ 管理中心 ^                                  | 2            | 一言句子                | Rest            | get              | 否            | 否           | 随机输出 动观文学         | V1.1     |               | 申请           |
| ○ 已注册接口 □ 已发布接口                           | 共2条          |                     |                 |                  |              |             |                   |          | < <b>()</b> > | 15条/页 ~      |
| ◎ 已修用接口                                   |              |                     |                 |                  |              |             |                   |          |               |              |
| 〒 已申请接口                                   |              |                     |                 |                  |              |             |                   |          |               |              |
| ∝。 权限配置管理                                 |              |                     |                 |                  |              |             |                   |          |               |              |
|                                           |              |                     |                 |                  |              |             |                   |          |               |              |
|                                           |              |                     |                 |                  |              |             |                   |          |               |              |

填写申请事由、接口调用接口名称、申请系统名称等信息,填写完成后点击 "提交",等待管理员审核。

| 接口管理                                                                    | <u> </u> |           |                     |              | 断 【】全屏 🗹 设置 | 政务标注 zwbz |
|-------------------------------------------------------------------------|----------|-----------|---------------------|--------------|-------------|-----------|
| <ul> <li>▲ 首页</li> <li>● 換□注册</li> </ul>                                | 接口集「接口:  | 调用申请      | , and               | Ann          | ✓ Q 搜索      | ◎ 接口集市    |
| <ul> <li>● 接口集市</li> <li>第 接口集市</li> </ul>                              | 应号       | 申请事由*     | 数编账:字调用 输口          |              | 备注          | 操作        |
| 2 管理中心 ^                                                                | 2        | 备注        | 1956.2.             |              |             | 申请        |
| <ul><li>○ 己注册據口</li><li>□ □ □ □ □ □ □ □ □ □ □ □ □ □ □ □ □ □ □</li></ul> | 共2条      | IP名单*     | 132.1.168,132.1.169 |              |             | 15条/页 ~   |
|                                                                         |          | 接口调用单位名称* | 有生婦大                | ~            |             |           |
| 20 巴寧爾提口<br>66 权限配置管理                                                   |          | 申请系统名称*   | 大政振平台               | ~            |             |           |
|                                                                         |          | 接口调用责任人*  | 李四                  |              |             |           |
| 网络斯泽 研放中心的防                                                             |          | 责任人联系方式*  | 1341111111          |              |             |           |
| field form i                                                            |          |           |                     | <b>縱交</b> 关闭 |             |           |
|                                                                         |          |           |                     |              |             |           |
|                                                                         |          |           |                     |              |             |           |
| Bank                                                                    |          | Bowers -  | . 2015              | STR.         | (Lorder)    |           |

管理员审核通过后,选择左侧菜单"已申请接口",选择接口行,点击"预 览"可预览该接口文档附件,点击"申请详情"-"接口详情",可查看接口整体 信息,进行调用。

| 接口管理                  | £    | 查看接口信息                   |                                           | × | ) 刷新 【】全屏 🗹 设置 | 武装标注 zwbz |
|-----------------------|------|--------------------------|-------------------------------------------|---|----------------|-----------|
| ▲ 首页                  | 已申请排 | 接口名称*                    | 网络云新歌协歌曲API抽口                             |   | THE REPORT OF  |           |
| ④ 據□注册                | 接口名称 | 接口类型*                    | Rest webService                           |   | V Q 122        |           |
| ④ 接口集市                | 序号   | 网络协议                     | https                                     |   | 备注 接口文档操作      |           |
| 28 接口测试               | 1    | 接口地址*                    | http:// api.vvhan.com/api/wyh/usic/#1318# |   | 授進             |           |
| 2 管理中心 ^              | 2    | 请求方式*                    | get                                       | ~ | 預览             | 申请详情      |
|                       | 共2条  | 是否限流                     | 音 🕕 是                                     |   |                |           |
| ⊖ 己修用披口               |      | 是否鉴权                     | 音 🕕 是                                     |   |                |           |
| 178 已申请按口             |      | 是否控制数据请求<br>范围           | 音 🕕 是                                     |   |                |           |
| ≪。 权限配置管理             |      | 接口负责人*                   | 第三                                        |   |                |           |
| 100-100-100 M         |      | 接口负责人联系方<br>式*           | 1331111111                                |   |                |           |
| and the second second |      | 接口负责人单位                  | 有生態大                                      | ~ |                |           |
|                       |      | 接口归属系统                   | 大政部平台                                     | ~ |                |           |
|                       |      | 版本*                      | VI.12                                     |   |                |           |
|                       |      | <b>接□描述</b> <sup>▲</sup> | 网络云南乐,输出最新奇物能和武士                          |   |                |           |

#### (五) **接口测试**

左侧菜单选择"接口测试",输入网络协议、接口地址、接口类型等信息, 点击"发送",可查看接口返回数据。

| 接口管理                                                                                                    | <u>&lt;=</u> |                          |                                                                                                    |              |                                                                                            |                                                                                                    | 「【】全屏 【】设置                                                                            | 政务标注 zwbz |
|----------------------------------------------------------------------------------------------------|--------------|--------------------------|----------------------------------------------------------------------------------------------------|--------------|--------------------------------------------------------------------------------------------|----------------------------------------------------------------------------------------------------|---------------------------------------------------------------------------------------|-----------|
| <ul> <li>▲ 首页</li> <li>● 接口注册</li> </ul>                                                                                                    | 接口测试         |                          |                                                                                                    |              |                                                                                            |                                                                                                    |                                                                                       | ◎ 披口测试    |
| ④ 接口集市                                                                                                    | 网络协议*        | https                    |                                                                                                    |              | ~ 返回数据                                                                                     |                                                                                                    |                                                                                       | ▼ 发送      |
| 盟 接口测试                                                                                                    | 接口地址*        | https:// api.vvhan.com/a | pi/hotlist/woShiPm                                                                                                    |              | {<br>"code": 200,<br>"data": {                                                             |                                                                                                    |                                                                                       |           |
| 久 管理中心 へ                                                                                                    | 接口樂型*        | Rest webService          |                                                                                                    |              | "success": tru<br>"name": "woShi                                                           | ie,<br>iPa",<br>iAise=                                                                                     |                                                                                       |           |
| ◎ 已注册接口                                                                                                    | 请求方式*        | get                      |                                                                                                    |              | "update_time":<br>"data": [                                                                | "2024-11-27 15:37:08",                                                                                     | 11日午初发中心机构                                                                            |           |
| 12 已发布接口                                                                                                    | 是否返回文件*      | 香<br>香                   |                                                                                                    |              | <pre>"title": " "hot": "13</pre>                                                           | 捋快电商的突围困境",<br>小时前",                                                                                       |                                                                                       |           |
| <ul> <li>已停用接口</li> </ul>                                                                                                    |              |                          |                                                                                                    | +新婚 自制       | "url": "ht<br>"mobil_url<br>"index": 1                                                     | tps://www.woshipm.com/i<br>": "https://www.woshipm<br>L                                                    | lt/6146329.html",<br>n.com/it/6146329.html",                                          |           |
| 〒 已申请接口                                                                                                    |              | □ 序号 <b>*</b> 区          | 参数key * 区 参数value                                                                                                    | * 区参数类型 操作   | },<br>{<br>"+i+]a".                                                                        | "这本的产品研究吗"                                                                                                 |                                                                                       |           |
| - 交用配置性理<br>の内容の一部の中心のの<br>の内容の一部の中心のの<br>の内容の一部の中心のの<br>の内容の一部の中心のの<br>の<br>の<br>の<br>の<br>の<br>の<br>の<br>の<br>の<br>の<br>の<br>の<br>の<br>の<br>の<br>の<br>の | 请求头参数        |                          | 解无数器<br>2010年1月1日日<br>2010年1月1日日<br>2011年1月1日日<br>2011年1月1日日<br>2011年1月1日日<br>2011年1月1日日<br>2011年1月1日日<br>2011年1月1日日<br>2011年1月1日日<br>2011年1月1日日<br>2011年1月1日日<br>2011年1月1日日<br>2011年1月1日日<br>2011年1月1日日<br>2011年1月1日日<br>2011年1月1日日<br>2011年1月1日日<br>2011年1月1日日<br>2011年1月1日日<br>2011年1月1日日<br>2011年1月1日日<br>2011年1月1日<br>2011年1月1日<br>2011年1月11日<br>2011年1月11日<br>2011年11<br>2011<br>2011<br>2011<br>2011<br>2011<br>2011<br>2 |              | "hot": "15<br>"url": "ht<br>"mobil_url<br>"index": 2<br>},<br>{<br>"title": "<br>"hot": 18 | MTCTD EDWIGLEP,<br>大師:<br>ttps://www.woshipm.com/j<br>"" "https://www.woshipm<br>論業新目标: 10万个应用, )<br>小时前", | lt/6145673.html",<br>a.com/it/6145673.html",<br>n.dom/it/6145673.html",<br>中利未未鸿豪生态", |           |
|                                                                                                    |              |                          | - 74 4 15 - 1                                                                                                    | +新端 宜樹       | <pre>"url: nt "mobil_url "index": 3 },</pre>                                               | <pre>ctps://www.woShipm.com/i ": "https://www.woshipm }</pre>                                              | 1.com/it/6146234.html",                                                               |           |
|                                                                                                    | 请求参数         | 序号 * E                   | ≌预key * E 参数value                                                                                                    | * 19 参奴夹型 操作 | {<br>"title": "<br>"hot": "22<br>"unl": "ht                                                | 攝数字营销,先捐僅数字营销<br>小时前"<br>:tps://www.woshipm.com/i                                                          | 的市场规模和行业格局",<br>it/6145438.html",                                                     |           |
|                                                                                                    |              |                          |                                                                                                    |              | "index": 4                                                                                 | i neeps://www.woship                                                                                       |                                                                                       |           |

## 二、管理员操作手册

### (一) 接口审批

进入系统后,左侧菜单选择"接口审批",选择需要审批的接口行,查看接 口详情信息后,点击"审批"进行审批。

| 接口管理                                                                               | É    |            |          |        |       |             | <b>D</b> # | 研 ⊖ 刷新 []全屏         |                |
|------------------------------------------------------------------------------------|------|------------|----------|--------|-------|-------------|------------|---------------------|----------------|
| <ul> <li>▲ 首页</li> <li>● 接口注册</li> </ul>                                           | 接口审批 |            |          |        |       |             |            | RECEIPTION OF       | ◎ <b>接</b> □审批 |
| <ul> <li>     接口纖市     </li> </ul>                                                 | 接口名称 | 请输入        | 申请类型 请选择 | ~ 审批状态 | 请选择 ~ | 审批发起时间 ④ 开始 | 时间 至 结束    | 时间 Q. 查询            | 0 重置           |
|                                                                                    | 序号   | 接口名称       | 接口版本     | 接口状态   | 审批状态  | 申请类型        | 申请人        | 审批发起时间 ≑            | 操作             |
| ☑ 接□审批                                                                             | 1    | 网易云新歌榜歌曲AP | V1.1.1   | 待发布    | 未审批   | 发布          | 政务标注       | 2024-11-27 11:24:16 | 接口详情 审批        |
| 盟 接口测试                                                                             | 2    | 一言句子       | V1.1     | 发布     | 通过    | 调用          | 系統管理员      | 2024-11-25 18:39:52 | 接口详情 审批详情      |
|                                                                                    | 3    | 一言句子       | V1.1     | 发布     | 通过    | 发布          | 系统管理员      | 2024-11-25 18:23:43 | 接口详情 审批详情      |
| <ul> <li>◎ 日志监控</li> <li>○ 目志监控     <li>○ 管理中心     <li>へ     </li> </li></li></ul> | 共3条  |            |          |        |       |             |            | 6                   | 1 > 15瘚/页 >    |
| <ul> <li>○ 已注册接口</li> <li>□ 已发布接口</li> <li>○ 已停用接口</li> </ul>                      |      |            |          |        |       |             |            |                     |                |
| 10000000000000000000000000000000000000                                             |      |            |          |        |       |             |            |                     |                |
| <ul> <li>マ         の         の         の</li></ul>                                 |      |            |          |        |       |             |            |                     |                |
| C Statistics                                                                       |      |            |          |        |       |             |            |                     |                |
| ▲ 黑名单管理                                                                            |      |            |          |        |       |             |            |                     |                |

选择审批意见并填写审批内容后,点击"确定",审批完成。

| 接口管理                                          | <u> </u> |          |         |    | 合御屏( | →刷新 []全屏        |                        |
|-----------------------------------------------|----------|----------|---------|----|------|-----------------|------------------------|
| @ 莆页                                          | 接口审      | 审批接口发布信息 |         |    | 53 × | STREET, ST.     | ●<br>● 接口审批            |
| ④ 撞口注册                                        | 接口名和     | 申请信息     |         |    |      | Q查询             |                        |
| 接口集市                                          | pige 4   | 9 申请事由*  | 数据需要    |    |      | + (Masasa       | 操作                     |
| ◎ 接口审批                                        | 1        |          |         |    | 4    | -11-27 11:40:48 | 接口详情 审批                |
| 盟 接口测试                                        | 2        | 备注       | 游输入     |    |      | -11-27 11:24:16 | 接口详情 南批详情              |
| <ul> <li>日志监控</li> </ul>                      | 3        |          |         |    | le   | -11-25 18:39:52 | 张山评慎 审批评慎<br>接口详情 审批详情 |
| 2 管理中心                                        |          | 审批信息     |         |    |      | Section.        |                        |
| M with a "University                          | 共4条      | 审批愿见*    | 不通过     |    | 1×1  | <               | 1 > 15条/页 ~            |
| <ul> <li>◆ 系統研究管理</li> <li>▲ 黑名单管理</li> </ul> |          | 审批说明*    | 申请事由不完整 |    | h    |                 |                        |
|                                               |          | 备注       | 词输入     |    | 4    |                 |                        |
| 新教育的服務。<br>報告報告、報道                            |          |          |         | 确定 | 关闭   | Section. 1      |                        |
|                                               |          |          |         |    |      |                 |                        |
|                                               |          |          |         |    |      |                 |                        |
|                                               |          |          |         |    |      |                 |                        |
|                                               |          |          |         |    |      |                 |                        |

# (二) 日志监控

左侧菜单选择"日志监控",可通过请求方法、接口调用者、服务器 IP 等字 段筛选查询日志。

| ) 首页<br> | 日志监控 |         |      |       |        |        |       |          |               |       |          |             |       |           | ◎ 日志:      |
|----------|------|---------|------|-------|--------|--------|-------|----------|---------------|-------|----------|-------------|-------|-----------|------------|
| ) 搶口注册   | 请求方法 | 请选择请求方法 |      | 部门/系统 | 请选择部门/ | /系统 ~  | 限流结果  | 请选择限流结果  | ~             | 是否選权  | 请选择是否鉴权  |             | 是否限流  | 请选择是否限)   | 流          |
| 接口集市     | 响应状态 | 请选择响应状态 |      | 接口调用者 | 请输入调用  | 者名称    | 接口负责人 | 请输入负责人名称 | \$            | 服务器IP | 请输入服务器IP |             | 调查IP  | 请输入调用者    | IP         |
| 接口审批     | 接口名称 | 请输入接口名称 |      | 親用时间  |        | 开始时间   | 至     | 结束时间     |               |       |          |             |       | Q 查询      | 0 <b>m</b> |
| 接口测试     | 序号   | 请求方法 ≑  | 接口名称 | \$ H  | 旧负责人 ≑ | 部门名称 🗘 | 调     | 用系统 ≑    | 调用时间 🗧        |       | 响应状态 ≑   | 服务器IP ≑     | 调用    | l耆IP ≑    | 是否鉴权《      |
| 日志监控     | 1    | POST    |      |       |        |        |       |          | 2024-11-27 15 | 49:10 | 成功       | 10.0.10.151 | 223.1 | 04.41.182 | 否          |
|          | 2    | POST    |      |       |        |        |       |          | 2024-11-27 15 | 48:02 | 成功       | 10.0.10.151 | 223.1 | 04.41.182 | 否          |
| 管理中心へ    | 3    | POST    |      |       |        |        |       |          | 2024-11-27 15 | 47:19 | 失败       | 10.0.10.151 | 223.1 | 04.41.182 | 否          |
| ③ 已注册接口  | 4    | POST    |      |       |        |        |       |          | 2024-11-25 18 | 42:31 | 成功       | 10.0.10.134 | 123.1 | 78.213.3  | 否          |
| 1 已发布接口  | 5    | POST    | 一言句  | 7     | 系统管理员  | 有生博大   | *     | 数据平台     | 2024-11-25 18 | 42:31 | 失败       | 10.0.10.134 | 163.1 | 25.244.15 | 哲          |
|          | 6    | POST    |      |       |        |        |       |          | 2024-11-25 18 | 41:49 | 版功       | 10.0.10.134 | 123.1 | 78.213.3  | 杏          |
|          | 7    | POST    |      |       |        |        |       |          | 2024-11-25 17 | 42:15 | 成功       | 10.0.10.134 | 123.1 | 78.213.3  | 否          |
| - 已申请接口  | 8    | POST    |      |       |        |        |       |          | 2024-11-25 17 | 41:49 | 成功       | 10.0.10.134 | 123.1 | 78.213.3  | 否          |
| ☆ 权限配置管理 | 9    | POST    |      |       |        |        |       |          | 2024-11-25 17 | 41:28 | 失败       | 10.0.10.134 | 123.1 | 78.213.3  | 苦          |
| 至64年7日時期 | 10   | POST    |      |       |        |        |       |          | 2024-11-25 17 | 40:45 | 失败       | 10.0.10.134 | 123.1 | 178.213.3 | 否          |
| 黑谷单管理    |      |         |      |       |        |        |       |          |               |       |          |             |       |           |            |

## (三)系统标识管理

左侧菜单选择"系统标识管理",可查看当前系统中所有录入的单位及系统。

| 接口管理                     | <u>&lt;=</u> |              |       | <b>合</b> 敏振     | 用 〇 刷新 【】全用 🗹 设置 系统管理员 📶  |
|--------------------------|--------------|--------------|-------|-----------------|---------------------------|
| ▲ 首页<br>                 | 系统标识管        | 理 1000 022.0 |       |                 | <ul> <li>系统标识管</li> </ul> |
| ④ 據□注册                   | 名称           | 请输入 数据类型     | 请选择 ~ | Q. 查询 O 重置      | + 录入单位 + 录入系统             |
| 按口集市                     | 序号           | 名称           | 类型    | 排成              | 操作                        |
| ☑ 接□审批                   | 1            | 有生憾大         | 单位    | 1               | 详情 編編 删除                  |
| 置 接口测试                   | 2            | 中美村软联        | 单位    | 1               | 洋情 編編 删除                  |
|                          | 3            | 大数据平台        | 系统    | 2               | 详情 编辑 删除                  |
| <ul> <li>日志益控</li> </ul> | 4            | 中扬天成         | 单位    | SUSTER - 1019 3 | 详情 編編 删除                  |
| 名 管理中心 ^                 | 5            | 中标文通         | 单位    | 4 A             | 详情 编辑 删除                  |
|                          | 6            | 北斗云信息        | 单位    | 5               | 详情 编編 翻除                  |
|                          | 7            | 超維创想         | 单位    | 6               | 洋情 编辑 删除                  |
| LG 已发布接口                 | 8            | 统一标识代码注册管理中心 | 单位    | 7               | 详情 编辑 删除                  |
| ⊖ 已停用接口                  | 9            | 山东大学         | 单位    | 8               | 详情 编編 删除                  |
| 〒 已申请接口                  | 10           | 地址调查队        | 单位    | 9               | 洋情 编辑 删除                  |
| · 权限配置管理                 | 11           | 有生深境         | 单位    | 10 State 10     | 详情 编辑 删除                  |
| ③ 系统标识管理                 | 共 11 条       |              |       |                 | (1)) 15条/页 ~              |
| ▲ 黑名单管理                  |              |              |       |                 |                           |
|                          |              |              |       |                 |                           |
|                          |              |              |       |                 |                           |

点击"+录入单位",填写单位名称以及排序,点击"保存",单位录入完成。

| 接口管理                                     | <u>s</u>                       |              |        |                              |                          |    |                                                            |
|------------------------------------------|--------------------------------|--------------|--------|------------------------------|--------------------------|----|------------------------------------------------------------|
| <ul> <li>● 首页</li> <li>● 論□注册</li> </ul> | 系统标识管理<br><sup>名称</sup> 新增单位信息 |              |        | MARTINA ANA<br>Locale, Recon | REFERENCES<br>CONTRACTOR | ∷× | <ul> <li>京統伝识管理</li> <li>+ 录入单位</li> <li>+ 录入单位</li> </ul> |
| 後日間市                                     | 成号                             |              |        |                              |                          |    | 操作                                                         |
| ◎ 接口审批                                   | 1                              | 单位名称         | 深圳研发中心 |                              |                          |    | 详情 编辑 删除                                                   |
| 醫療口測试                                    | 2                              | 排序*          | 11     |                              |                          |    | 洋情 编辑 删除                                                   |
| <ul> <li>日志益控</li> </ul>                 | 3                              |              |        |                              |                          |    | 洋情 编辑 删除                                                   |
|                                          | 4                              | 化行工作机        |        | 理议                           |                          |    | 洋情 编辑 翻除                                                   |
| X 812440                                 | 6                              | 超續的理         |        | 单位                           | 6                        |    | 洋情 编辑 豐除                                                   |
| ◎ 已注册接口                                  | 7                              | 統一振识代码注册管理中心 |        | 单位                           | 7                        |    | 洋情 编辑 删除                                                   |
| 1 已发布接口                                  | 8                              | 山东大学         |        | 単位                           | 8                        |    | 洋情 编辑 删除                                                   |
| ◎ 已停用接口                                  | 9                              | 地址调查队        |        | 单位                           | 9                        |    | 洋情 编辑 删除                                                   |
| 〒 已申请接口                                  | 10                             | 有生深境         |        | 单位                           | 10                       |    | 详情 编辑 删除                                                   |
| % 权限配置管理                                 | 共 10 条                         |              |        |                              |                          |    | < 15条/页 →                                                  |
| 《》系统标识管理                                 |                                |              |        |                              |                          |    |                                                            |
| ▲ 黑名单管理                                  |                                |              |        |                              |                          |    |                                                            |
|                                          |                                |              |        |                              |                          |    |                                                            |
|                                          |                                |              |        |                              |                          |    |                                                            |
|                                          |                                |              |        |                              |                          |    |                                                            |

点击"+录入系统",填写系统名称、选择对应的单位,点击"保存",系统

录入完成。

| 接口管理                                  | Œ                              |           |        | 所 []全屏 🗹 设置 系统管理员 🕅 🖬 |                                                                                                    |      |                                                            |
|---------------------------------------|--------------------------------|-----------|--------|-----------------------|----------------------------------------------------------------------------------------------------|------|------------------------------------------------------------|
| <ul><li>▲ 首页</li><li>● 接口注册</li></ul> | 系统示识管理<br><sup>客款</sup> 新增系统信息 |           |        | MARTIN WA             | and an and a second                                                                                                    | 13 × | <ul> <li>家統标识管理</li> <li>+ 录入单位</li> <li>+ 录入单位</li> </ul> |
| 接口集市                                  | 序号                             |           |        |                       |                                                                                                    | _    | 操作                                                         |
| ◎ 接口审批                                | 1                              | 系統名称      | 数字底座   |                       |                                                                                                    |      | 详情 编辑 删除                                                   |
| 28 接口测试                               | 2                              | 单位名称      | 深圳研发中心 | 深圳研发中心                |                                                                                                    |      | 详情 编辑 删除                                                   |
| <ul> <li>日志益控</li> </ul>              | 3 4                            | 排序*       | 2      |                       |                                                                                                    |      | 详情 编辑 删除<br>详情 编辑 删除                                       |
| 久 管理中心 へ                              | 5                              |           |        |                       | State of the state of the state | 关闭   | 洋情 编辑 删除                                                   |
| ◎ 已注册接口                               | 7                              | 统一标识代码注册管 | 理中心    | 单位                    | 7                                                                                                    |      | 洋情 编辑 删除                                                   |
| 12 已发布接口                              | 8                              | 山东大学      |        | 单位                    | 8                                                                                                    |      | 详情 编辑 删除                                                   |
| ○ 已停用接口                               | 9                              | 地址调查队     |        | 単位                    | 9                                                                                                    |      | 洋情 编辑 删除                                                   |
| 〒 已申请接口                               | 10                             | 有生深境      |        | 単位                    | 10                                                                                                    |      | 详情 编辑 删除                                                   |
| ∞ 权限配置管理                              |                                | 深圳研发中心    |        | 单位                    |                                                                                                    |      | 詳情 编辑 删除                                                   |
| ④ 系统标识管理                              | 共 11 条                         |           |        |                       |                                                                                                    |      | < 1 > 15余/页 >                                              |
|                                       |                                |           |        |                       |                                                                                                    |      |                                                            |